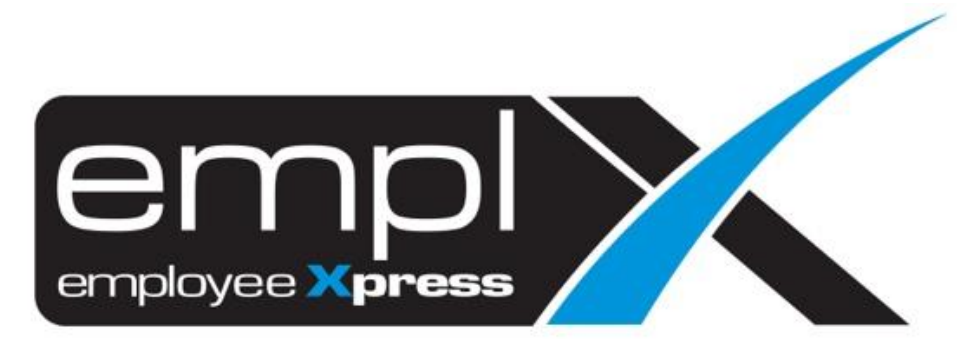

# **Release Notes**

Release Date: 11 July 2023

To leave feedback, please email to <a href="mailto:support@mywave.biz">support@mywave.biz</a>

MYwave takes care to ensure that the information in this document is accurate, but MYwave does not guarantee the accuracy of the information or that use of the information will ensure correct and faultless operation of the service to which it relates. MYwave, its agents and employees, shall not be held liable to or through any user for any loss or damage whatsoever resulting from reliance on the information contained in this document.

Nothing in this document alters the legal obligations, responsibilities or relationship between you and MYwave as set out in the contract existing between us.

Information in this document, including URL and other Internet Web site references, is subject to change without notice.

This document may contain screenshots captured from a standard EMPLX system populated with fictional characters and using licensed personal images. Any resemblance to real people is coincidental and unintended.

## Contents

| Release Notes Summary                               | 1 |
|-----------------------------------------------------|---|
| Overtime                                            | 2 |
| OT Processing – Processor Action New                | 2 |
| E-Time Card                                         | 3 |
| Flexi Hour – Break Time Control Setting Tooltip New | 3 |
| Training                                            | 4 |
| Course Setup                                        | 4 |
| Training Dashboard                                  | 7 |
|                                                     |   |

# **Release Notes Summary**

| Feature                                                                                | Release Type | Setup<br>Required | User<br>Guide | Contact<br>Support | Admin<br>Access | Supervisor<br>Access | User<br>Access |
|----------------------------------------------------------------------------------------|--------------|-------------------|---------------|--------------------|-----------------|----------------------|----------------|
| <ul> <li>OT Processing – Processor Action <sup>New</sup></li> </ul>                    | Enhancement  | _                 |               | -                  |                 | _                    | _              |
| <ul> <li>Flexi Hour – Break Time Control Setting<br/>Tooltip <sup>New</sup></li> </ul> | Enhancement  | -                 | -             | -                  | $\checkmark$    | -                    | -              |
| <ul><li>Training</li><li>Course Setup</li><li>Training Dashboard</li></ul>             | Enhancement  | -                 | -             | -                  | $\checkmark$    | V                    | V              |

# **Overtime**

## OT Processing – Processor Action New

A new function, Processor Action has been added to OT Processing section of Overtime module. This function allows admin to update the status of all approved OT records to either Paid or Cancelled, as well as allow admin to amend the approved hours. Status filter has also been added to OT processing to help admin filter out records which are pending processor action.

#### Before:

OT Processing without Processor Action

| OT Processing                |                    |       |         |            |  |  |
|------------------------------|--------------------|-------|---------|------------|--|--|
| Employee : -                 |                    |       | •       |            |  |  |
| Overtime :                   |                    | То    | i       |            |  |  |
| Approval Date :              |                    | То    | <b></b> | 📰 Retrieve |  |  |
| Please fill up the fields re | quired to retrieve | info. |         |            |  |  |

#### <u>After:</u> OT Processing with Processor Action

|                                                                                                    | rocessinį                                                                                                | g                                                                                                  |                                            |                              |                                                                             |                                     |                                                 |                                                                                                    |                                                                 |                                  |                                   |                      |                  |            |                                                      |
|----------------------------------------------------------------------------------------------------|----------------------------------------------------------------------------------------------------|----------------------------------------------------------------------------------------------------|--------------------------------------------|------------------------------|-----------------------------------------------------------------------------|-------------------------------------|-------------------------------------------------|----------------------------------------------------------------------------------------------------|-----------------------------------------------------------------|----------------------------------|-----------------------------------|----------------------|------------------|------------|------------------------------------------------------|
| Emplo                                                                                                    | yee                                                                                                    | : -                                                                                                |                                            |                              |                                                                             | •                                   |                                                 |                                                                                                    |                                                                 |                                  |                                   |                      |                  |            |                                                      |
| Overti<br>Date •                                                                                                    | ime                                                                                                    | :                                                                                                  |                                            |                              | То                                                                          |                                     |                                                 |                                                                                                    |                                                                 |                                  |                                   |                      |                  |            |                                                      |
| oppro<br>Date                                                                                                    | val                                                                                                    | :                                                                                                  |                                            |                              | То                                                                          |                                     |                                                 | 🔳 Retriev                                                                                                    | e                                                               |                                  |                                   |                      |                  |            |                                                      |
| tatus                                                                                                    | 5                                                                                                    | : Pendir                                                                                           | ng by processo                             | r ¥                          | 0                                                                           |                                     |                                                 |                                                                                                    |                                                                 |                                  |                                   |                      |                  |            |                                                      |
| leas                                                                                                    | e fill up t                                                                                              | he fields re                                                                                       | equired to retr                            | ieve info.                   |                                                                             |                                     |                                                 |                                                                                                    |                                                                 |                                  |                                   |                      |                  |            |                                                      |
|                                                                                                    |                                                                                                    |                                                                                                    |                                            |                              |                                                                             |                                     |                                                 |                                                                                                    |                                                                 |                                  |                                   |                      |                  |            |                                                      |
| Proc                                                                                                    | cessing                                                                                                  |                                                                                                    |                                            |                              |                                                                             |                                     |                                                 |                                                                                                    |                                                                 |                                  |                                   |                      |                  |            |                                                      |
| ploye                                                                                                    | e :                                                                                                    |                                                                                                    |                                            |                              | •                                                                           |                                     |                                                 |                                                                                                    |                                                                 |                                  |                                   |                      |                  |            |                                                      |
| ertim                                                                                                    | e : 2                                                                                                    | 2023-06-01                                                                                         |                                            | To 2023-06                   | i-30 🔛                                                                      |                                     |                                                 |                                                                                                    |                                                                 |                                  |                                   |                      |                  |            |                                                      |
| e •                                                                                                    |                                                                                                    |                                                                                                    |                                            |                              |                                                                             |                                     |                                                 |                                                                                                    |                                                                 |                                  |                                   |                      |                  |            |                                                      |
| e •<br>prova                                                                                                    | : -                                                                                                    |                                                                                                    |                                            | То                           | <b></b>                                                                     | 🔳 Retrieve                          |                                                 |                                                                                                    |                                                                 |                                  |                                   |                      |                  |            |                                                      |
| te •<br>prova<br>te<br>tus<br>OCE                                                                                                    | " : []<br>: []                                                                                           | Pending by pro                                                                                     | Decessor V                                 | To                           | 3                                                                           | E Retrieve                          | 1                                               |                                                                                                    |                                                                 |                                  |                                   |                      |                  |            |                                                      |
| ite •<br>prova<br>ite<br>atus<br>OCCE<br>ocesso<br>Dsele<br>w 10                                                                                                    | II :                                                                                                    | Pending by pro<br>ction<br>t : Paid<br>Cancel<br>Approval                                          | Hour Amendment                             | To Overtime                  | Overtime                                                                    | E Retrieve                          |                                                 |                                                                                                    |                                                                 | Actual                           |                                   | Pavable              |                  | Payable Da | te • :                                               |
| te •<br>prova<br>te<br>occesso<br>DSele<br>oloctz<br>v 10                                                                                                    | I : : : : : : : : : : : : : : : : : : :                                                                  | Pending by pro<br>ction<br>t : Paid<br>Cancel<br>Approval<br>s<br>Employee                         | Hour Amendment                             | To<br>Overtime<br>Start From | Overtime     End On                                                         | Retrieve     OT     Hours           | ♦ Shift                                         | • Clock In •                                                                                                    | Clock Out                                                       | Actual<br>Hour                   | Approved Hour                     | Payable<br>Date      | • Overtime Rates | Payable Da | te • :<br>Submit S<br>Search<br>Processor<br>Comment |
| te •<br>prova<br>te<br>tus<br>OCCE<br>occesso<br>DSele<br>occesso<br>DSele<br>•<br>occesso<br>v 10                                                                           | II : : : : : : : : : : : : : : : : : :                                                                   | Pending by pro-<br>ction<br>t : Paid<br>Paid<br>Cancel<br>Approval<br>s<br>s<br>Employee<br>Search | Hour Amendment                             | To Overtime<br>Start From    | Overtime End On                                                             | Retrieve     OT     Hours     12000 | ◆ Shift                                         | Clock In                                                                                                    | Clock Out                                                       | Actual<br>Hour                   | <ul> <li>Approved Hour</li> </ul> | Payable<br>Date      | • Overtime Rates | Payable Da | te • :                                               |
| te •<br>prova<br>te<br>itus<br>OCCE<br>Occesso<br>DSele<br>occesso<br>V 10<br>*<br>01<br>38                                                                                  | II :                                                                                                    | Pending by pro<br>ction t : Paid Paid Cancel Approval s • Employee Search                          | Hour Amendment  Overtime Search 2023-06-17 | To                           | Covertime<br>End On<br>2023-06-18<br>07:00:00                               | Retrieve     OT     Hours     12:00 | <ul> <li>Shift</li> </ul>                       | Clock In                                                                                                    | Ctock Out •<br>2023-06-18<br>07:24:00                           | Actual<br>Hour<br>12:30          | Approved Hour     12:00           | Payable<br>Date      | • Overtime Rates | Payable Da | te + :                                               |
| te •<br>prova<br>te<br>atus<br>OCCE<br>occesso<br>Decesso<br>v 10<br>•<br>or<br>38<br>0<br>0<br>0<br>0<br>0<br>0<br>0<br>0<br>0<br>0<br>0<br>0<br>0<br>0<br>0<br>0<br>0<br>0 | essor Ad<br>essor Ad<br>or comment<br>ct All<br>or nor comment<br>ct All<br>or entrie<br>search<br>iszen | Pending by pro-<br>ction<br>t : Paid<br>Parde<br>Approval                                          | Hour Amendment                             | To                           | Overtime     End On     2023-06-18     07:00:00     2023-06-17     07:00:00 | • OT<br>Hours<br>12:00<br>03:00     | <ul> <li>Shift</li> <li>Image: Shift</li> </ul> | Clock In  Clock In Clock In Cl | Ctock Out *<br>2023-06-18<br>07:24:00<br>2023-06-17<br>07:30:00 | Actual<br>Hour<br>12:30<br>12:48 | Approved Hour     12:00     03:00 | Payabie<br>Date<br>- | Overtime Rates   | Payable Da | te • :<br>Search Processor Comment                   |

EMPLX Release Notes

# **E-Time Card**

## Flexi Hour – Break Time Control Setting Tooltip New

A new tooltip has been added to Break Time Control Setting for Flexi Hours Control in E-Time Card module. The tooltip informs users that if the Divided Shift setting is selected in Application Break Time Control under Leave module, then the setting is not applicable and the dropdown column will be disabled.

#### Before:

Flexi Hour control without tooltip and disabled dropdown column

| Department •                                        |               |
|-----------------------------------------------------|---------------|
| Late In / Early Out Tracking                        | OFF           |
| Incomplete Hour Tracking (IWH)                      |               |
| Incomplete Hour with buffer                         | Minutes       |
| Required to work during break for Half<br>day leave | - v           |
| Absent / Absent Half Day                            | OFF           |
| Absent Half Day when Total<br>Hour(s) Less Than     | Hour(s)       |
| Absent Full Day when Work<br>Hour Less Than         | Hour(s)       |
|                                                     |               |
|                                                     | Add New Group |

#### After:

Flexi Hour control with tooltip and disabled dropdown column

| Absent Half Day when Total Hour(s) Les<br>Absent Full Day when Work Hour Less T | han Hour(s)                                                                                                    |
|---------------------------------------------------------------------------------|----------------------------------------------------------------------------------------------------|
| Absent / Absent Half Day                                                        | This setting is not applicable when Divided shift qually is set for Application Break Time Control in Leave module |
| Required to work during break for Half day leave 🕄                              | - <b>v</b>                                                                                                    |
| Incomplete Hour with buffer                                                     | Minutes                                                                                                    |
| Incomplete Hour Tracking (IWH)                                                  |                                                                                                    |
| Late In / Early Out Tracking                                                    | OFF                                                                                                    |
| Department •                                                                    |                                                                                                    |
|                                                                                 |                                                                                                    |

# Training

## **Course Setup**

A few quality-of-life changes have been made to Training module for a better user experience. The changes made to Course Setup are as follows:-

#### 1. Online – Internal Course Limit

Online course balance will now only be deducted if a new Online-Internal course is created.

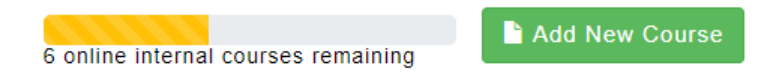

#### 2. Course Setup Table

Course Source will be shown on the Course Method column in the Course Setup table.

| <b>Before</b> | : |
|---------------|---|
|               | _ |

| Status Active Course 🗸 |                                           | Course      |               |             | 1 online course left | Add New Course |
|------------------------|-------------------------------------------|-------------|---------------|-------------|----------------------|----------------|
| Course Category        | Course Title                              | Course Code | Course Method | Certificate | ٠                    | Action (s) +   |
| eLearning              |                                           |             | Self-paced    |             |                      | g 🛛 🔋          |
| eLearning              |                                           |             | Self-paced    |             |                      | g 0 🔋          |
| eLearning              |                                           |             | Self-paced    |             |                      | C 0 🔒          |
| eLearning              |                                           |             | Self-paced    |             |                      | g 0 肯          |
| Engineering            |                                           |             | Seminar       |             |                      | 🖸 Θ 📋          |
| Human Resources        |                                           |             | Class Room    |             |                      | g 🛛 茸          |
| Human Resources        |                                           |             | Seminar       |             |                      | g 💿 茸          |
| Human Resources        |                                           |             | Class Room    |             |                      | C 🕗 🥫          |
| Human Resources        |                                           |             |               |             |                      | C 0 💼          |
| Human Resources        | 1. S. S. S. S. S. S. S. S. S. S. S. S. S. |             | Seminar       |             |                      | 🖸 🥥 📋          |
|                        |                                           |             |               |             |                      | < 1 2 >        |

#### <u>After:</u>

| Course Category | Course Title +                                                                                                   | Course Code | Course Method | ٥        | Certificate + | Act | ion 🕔   |    |
|-----------------|----------------------------------------------------------------------------------------------------|-------------|---------------|----------|---------------|-----|---------|----|
| Learning        |                                                                                                    |             | Self-paced    | Internal |               | Ø   | ø       | ŧ. |
| Learning        |                                                                                                    |             | Self-paced    | Internal |               | Ø   | 0       | Ê  |
| Learning        | the second second second second second second second second second second second second second second second se  |             | Self-paced    | Internal |               | Ø   | 0       | î  |
| Learning        |                                                                                                    |             | Self-paced    | Internal |               | Ø   | 0       | ŧ. |
| Engineering     |                                                                                                    |             | Seminar       | External |               | Ø   | 0       | ŧ. |
| Human Resources |                                                                                                    |             | Class Room    | External |               | Ø   | 0       | Î  |
| Human Resources |                                                                                                    |             | Seminar       | External |               | G   | 0       | Î  |
| luman Resources |                                                                                                    |             | Class Room    | Internal |               | ø   | 0       | ŧ. |
| Human Resources | and the second second second second second second second second second second second second second second second |             |               | Internal |               | ß   | 0       | ŧ. |
| luman Resources |                                                                                                    |             | Seminar       | External |               | G   | $\odot$ | t  |

#### 3. Course Method is now Mandatory

Course Method is now mandatory to be inserted when creating and editing course.

# Before: - Select course method Course Method \* - Select course method

#### 4. Course Method and Source Position has been swapped

The position of Course Method field has been swapped with Source field in both add and edit mode.

#### Before:

| Source * | - Select course source - | ~ |
|----------|--------------------------|---|
| Δfter:   | - Select course method - | ~ |

| Course Method * | - Select course method - | ~ |
|-----------------|--------------------------|---|
| Source *        | - Select course source - | ~ |

#### 5. SCORM for Online-internal Only

Previously, both internal and external online courses would trigger the upload SCORM section. However, now it will only occur if the course method is online, and the course source is Internal.

| Course Method *                                                                                             | Online Self Paced                                         | ▼                         |
|----------------------------------------------------------------------------------------------------|-----------------------------------------------------------|---------------------------|
| Source *                                                                                                    | External                                                  | Y                         |
| Mandatory Course *                                                                                          | Optional                                                  | ~                         |
| Enrollment Method *                                                                                         | Open to all employees                                     | ~                         |
| Course Duration *                                                                                           | 1 Day(s)                                                  | •                         |
| Expected Completion Duration 🕄                                                                              | - Select a duration-                                      | ✓ Z No control            |
|                                                                                                    |                                                           |                           |
| Course Pre-requisite<br>Cost *                                                                              | 10 Per Pax                                                | Malaysian Ringgit (MYR)   |
| Course Pre-requisite<br>Cost *<br>HRDF                                                                      | 10 Per Pax                                                | ♥ Malaysian Ringgit (MYR) |
| Course Pre-requisite<br>Cost *<br>HRDF<br>Professional/ Course Certification                                | 10 Per Pax<br>%<br>Assign certificates                    | ▼ Malaysian Ringgit (MYR) |
| Course Pre-requisite<br>Cost *<br>HRDF<br>Professional/ Course Certification<br>Passing Criteria * <b>O</b> | 10   Per Pax     %     Assign certificates     Attendance | ♥ Malaysian Ringgit (MYR) |

## Training Dashboard

The changes made to Training Dashboard are as follows:-

#### 1. Training Activities Tab

Course Source is now shown on Dashboard Training Activities tab.

#### <u>Before:</u>

| loyee Name                                | <b>v</b>                  |                        | 2        |                 |                |
|-------------------------------------------|---------------------------|------------------------|----------|-----------------|----------------|
| raining Activities New Course Request     | Add Certification Request | New Cert. Name Request |          |                 |                |
| Action Required (3) Upcoming Courses (0)  | Pending Approval 2        | Completed All St       | atus     |                 |                |
| Course Title / Schedule Code              | ♦ Course Me               | ethod 🗢 Date /         | Duration | <b>≑</b> Status | ♦ Action       |
| Search                                    | Search                    | Search                 |          | Search          |                |
| all an all an a                           | Self-paced                | 60 Min                 | (5)      | Overdue         | •••            |
| 1. S. S. S. S. S. S. S. S. S. S. S. S. S. | Self-paced                | 60 Min                 | (5)      | Pending         | Completion ••• |
|                                           | Self-paced                |                        |          | Incompl         | ete •••        |

#### <u>After:</u>

| Training Activities | New Course Reque | 4<br>st Add    | Certification R | equest       | New Cert. Name | e Request   |              |
|---------------------|------------------|----------------|-----------------|--------------|----------------|-------------|--------------|
| Action Required     | Upcoming Cou     | irses 🕕        | Pending Ap      | proval 🚺     | Completed      | All Status  |              |
| Course Title / Sche | dule Code        | <b>≑</b> Cours | se Method       | \$ Date / Du | iration        | Status      | Action       |
| Search              |                  | Searc          | h               | Search       |                | Search      |              |
|                     |                  | Self-          | Paced           | 1 Hour(s)    | _              | Pending Con | npletion ••• |
|                     |                  | Class          | Room            | 1 Day(s)     |                | Incomplete  |              |

#### 2. Apply Course

Course Source is now shown on Apply Course pop up window.

#### <u>Before:</u>

### **Apply Course**

|                                     |                    | If you cannot<br>Search | <u>t find what you are lo</u> | oking for, raise | request here |
|-------------------------------------|--------------------|-------------------------|-------------------------------|------------------|--------------|
| Course Title                        | Course<br>Category | Registration Period 🗘   | Duration / 🔶                  | Seats<br>Left 🔷  | Action 🗘     |
| Self-paced<br><pre>Self-paced</pre> |                    |                         | 60 Minute(s)                  | No Limit         | ٩            |
| Self-paced                          | Sec. 1             | ber an er               | 60 Minute(s)                  | No Limit         | ۹            |

<u>After:</u>

## **Apply Course**

|                                      |                   | lf you car<br>Search  | not find what <u>you are l</u><br> | looking for, raise | request here |
|--------------------------------------|-------------------|-----------------------|------------------------------------|--------------------|--------------|
| Course Title                         | Course Category 🔶 | Registration Period 🔶 | Duration / Date 🔶                  | Seats Left 🛛 🗢     | Action 🗢     |
| E-Learning<br>External               |                   |                       | 1 Day(s)                           | No Limit           | Q            |
| Self-Paced<br>Internal<br>Registered |                   |                       | 30 Minute(s)                       | No Limit           | ٩            |

#### 3. Link Improvement on Course Details

The website link in Course Details has been compacted for short url links.

| <u>Before:</u> |                 |
|----------------|-----------------|
| Language       |                 |
| Website        | www.youtube.com |
| Course Source  | External        |
| <u>After:</u>  |                 |
| Language       | ·               |
| Website        | www.youtube.com |
| Course Source  | Internal        |
|                |                 |